## Accessing your parent account in Canvas

If you didn't specifically create your own parent account in Canvas, it was automatically created by our FACTS system...without a password. To gain access:

- 1. Go to http://canvas.bishopmac.com/login/canvas (this is always the parent login portal)
- 2. Click on "Forgot Password?"

3. If you have already started receiving

email you a password reset link.

notifications at your personal email

to create the account. Enter this email

address in the Login box so Canvas can

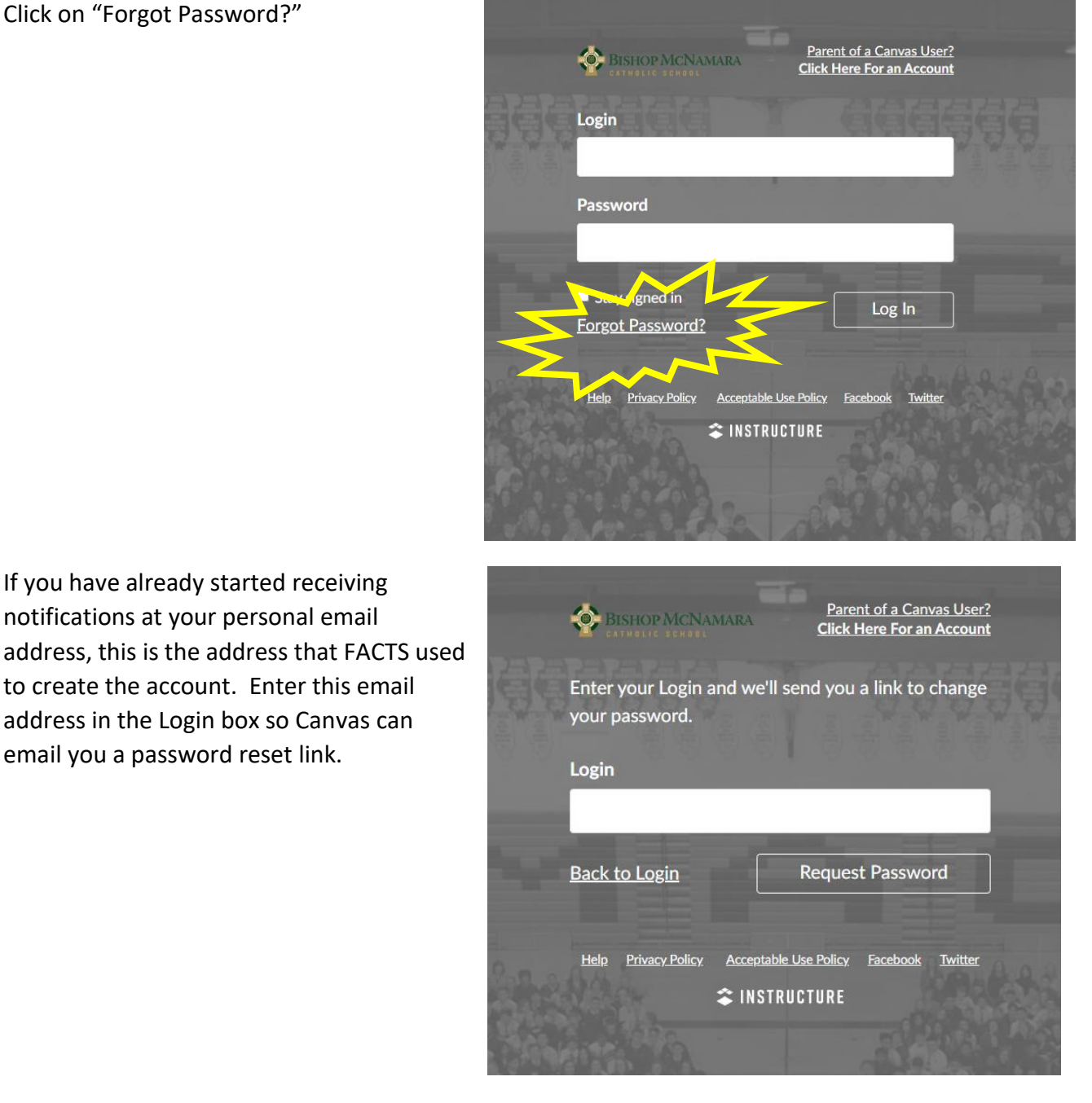

- 4. In your personal email account, you should receive a password reset email within 30 minutes (usually much sooner). Click the link in that email and enter your new password.
- 5. Return to <a href="http://canvas.bishopmac.com/login/canvas">http://canvas.bishopmac.com/login/canvas</a> and use your email address and the password you just created to log in.

6. At the top of the screen when you log in, you should see a banner with a button that will take you to Notification Preferences.

| Ì | Notifications. Tell us how and when you would like to be notified of events in Canvas.<br>Notification Preferences |
|---|----------------------------------------------------------------------------------------------------|
|   |                                                                                                    |

7. For each category listed, you have the option of receiving notifications immediately, as part of a daily or weekly summary, or turn them off completely. If you want to receive NO notifications from Canvas, you do unfortunately have to set each section to Notifications Off.

|           | Notifications<br>Files   | Course Activities | Email                                                                         |
|-----------|--------------------------|-------------------|-------------------------------------------------------------------------------|
|           | Settings                 | Due Date          |                                                                               |
| Account   | ePortfolios<br>Observing | Grading Policies  | <ul> <li>Notify immediately</li> <li>Daily summary</li> </ul>                 |
| Dashboard | QR for Mobile Login      | Course Content    | Weekly summary                                                                |
| Courses   | Global<br>Announcements  | Files             | $ ot\!\!\!\!\!\!\!\!\!\!\!\!\!\!\!\!\!\!\!\!\!\!\!\!\!\!\!\!\!\!\!\!\!\!\!\!$ |
| Calendar  |                          | Announcement      | <u></u>                                                                       |